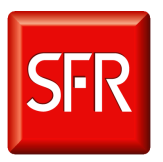

Ce document s'adresse à toutes les personnes susceptibles de se connecter sur les serveurs Unix du parc SI Mobile (environnements de PFV & PFP)

Sudo est un outil permettant à un utilisateur de lancer une commande sous l'identité d'un utilisateur système ou applicatif afin de disposer temporairement des privilèges nécessaires.

### Sommaire :

- 1. Se connecter aux serveurs
- 2. Utiliser les privilèges Sudo
- 3. Lister ses privilèges Sudo
- 4. Obtenir un compte GAU
- 5. Changer son mot de passe
- 6. Changer le mot de passe d'un compte de bloc (pour les responsables de bloc)
- 7. Accéder à plus de serveurs
- 8. Obtenir des privilèges Sudo

### Se connecter aux serveurs :

| Utilisation du compte GAU pour se connecter                                                                                                    |                                                                                                    |  |  |
|----------------------------------------------------------------------------------------------------|----------------------------------------------------------------------------------------------------|--|--|
| 1- Lancer l'utilitaire PuTTy                                                                                                    | 😵 PuTTY Configuration                                                                                                    |  |  |
| <ol> <li>Lancer l'utilitaire PuTTy</li> <li>Entrer le nom du serveur dans<br/>« Hostname »</li> <li>Cliquer sur « Open »</li> <li>Entrer le compte GAU puis le mot de<br/>passe</li> <li>Pour utiliser automatiquement le compte<br/>GAU lors des connexions :         <ol> <li>Aller dans Connexion / Data</li> <li>Dans « Auto-login username » entrer son<br/>compte GAU</li> <li>Puis dans « Session » cliquer sur</li> </ol> </li> </ol> | Session       Data to send to the server         Logging       Data to send to the server         Copin details       Auto-login username         Keyboard       Bel         Features       Verminal         Auto-login username       u104172         Bel       Features         Evalues       Ierminal details         Ierminal operation       Terminal details         Ierminal operation       Terminal operation         Selection       Selection         Variable       Add         Value       Benove         Proxy       Ternet         Blogin       SSH         Serial       Serial |  |  |
| « Default Settings » et enfin « Save »                                                                                                    | About Dpen Cancel                                                                                                    |  |  |
| Remarques :                                                                                                    |                                                                                                    |  |  |
| - Les anomanes sont à remonter à la DAL generique « Support-GAU »                                                                                                    |                                                                                                    |  |  |

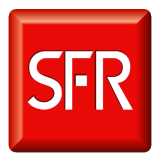

### Utiliser les privilèges Sudo :

| Accéder aux privilèges                                                                                                    |                                                                                                    |
|----------------------------------------------------------------------------------------------------|----------------------------------------------------------------------------------------------------|
| • <u>L'équivalent du « su - »</u><br>Pour basculer complètement vers un utilisateur<br>(y compris charger le « .profile » qui est souvent<br>nécessaire pour lancer des traitements ou<br>démarrer des applications) :                                                                     | <pre>##### ##### u104172@iu0003adm.phys.pack's password: Last login: Thu May 6 12:07:43 2010 from 10.172.223.25 4 Bienvenue sur le serveur linux virtuel iu0003 projet WAZUP - PACK - machine php et client MySql [iu0003adm@u104172:/users/u104172] sudo -u wazup -i</pre>                                                                                                    |
| sudo –u <i>utilisateur –</i> i                                                                                                    | <pre>sudo: Illegal option -1 usage: sudo -V   -h   -L   -l   -v   -k   -K   [-H] [-P ] [-S] [-b] [-p prompt]</pre>                                                                                                    |
| <ul> <li>Toutefois, elle n'est pas disponible sur tous les serveurs, il faudra alors lancer aux choix :</li> <li>pour <i>bash</i> : sudo –u <i>utilisateur</i> –H</li> <li>/bin/bash –-login</li> <li>pour <i>ksh</i> : sudo –u <i>utilisateur</i> –H</li> <li>/bin/ksh –-login</li> </ul> | <pre>[iu0003admWu104172:/users/u104172] sudo -u wazup /bin/b<br/>ashlogin<br/>bash: /users/u104172/.profile: Permission denied<br/>[iu0003@wazup:~] id<br/>uid=8139(wazup) gid=6785(wazupgrp) groups=6785(wazupgrp<br/>),6789(wazupebgrp),33002(prsudo2),33005(prsudo5)<br/>[iu0003@wazup:~]</pre>                                                                                   |
| • <u>L'équivalent du « su utilisateur –c</u><br><u>commande »</u><br>Pour lancer une commande (comme le<br>lancement d'un script nécessitant un utilisateur<br>en particulier) :                                                                                                    | <pre>iu0003adm.phys.pack - PuTTY [iu0003adm@u104172:/users/u104172] id uid=40041(u104172) gid=40011(gpresta1) groups=14(uucp), 16(dialout),17(audio),33(video),40011(gpresta1) [iu0003adm@u104172:/users/u104172] sudo -u wazup id uid=8139(wazup) gid=6785(wazupgrp) groups=6785(wazupgrp),6789(wazupwebgrp),33002(prsudo2),33005(prsudo5) [iu0003adm@u104172:/users/u104172]</pre> |
| sudo –u <i>utilisateur commande</i>                                                                                                    |                                                                                                    |
| <u>Kemarques</u> :                                                                                                    | in                                                                                                    |

Ne pas remplacer « login » par votre login
 Le --login peut être remplacé par « -l » sur certains serveurs

### Lister ses privilèges

| Liste des privilèges sudo        |                                                                |
|----------------------------------|----------------------------------------------------------------|
| 1- Se connecter sur les serveurs | (%prsudo1, %prsudo2) ALL $\rightarrow$ root + socle système    |
| 2- Taper la commande             | (%prsudo2) ALL $\rightarrow$ socle système                     |
| sudo –l                          | (!% prsudo1, !% prsudo2, % prsudo3) $\rightarrow$ Comptes      |
| 3- Le résultat indique les       | applicatifs                                                    |
| différents privilèges en langage | Autres $\rightarrow$ Actes délégués (accès à une collection de |
| sudo                             | script)                                                        |
|                                  |                                                                |
|                                  |                                                                |

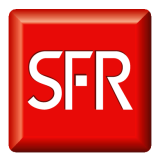

### Obtenir un compte GAU :

| Remplir le formulaire eDsi « Créer un nouvel utilisateur »              |                     |                                                |
|-------------------------------------------------------------------------|---------------------|------------------------------------------------|
| 1- Aller sur le portail eDsi http://edsi                                | Nouvelle dema       | nde                                            |
| 2- Sélectionner « Nouvelle demande », puis                              | Catégorie:          | DROITS ET ACCES                                |
| « Droits et Accès » et « GAU »                                          | Elément             | GAU                                            |
| 3- Dans le menu déroulant choisir                                       |                     | Der                                            |
| « Demande d'accès individuelle »                                        | Type:               | Demande d'acces individuelle rest              |
| 4- Dans « Besoin » choisir « Créer un                                   | Nom Utilisateur*    | Idcg32741 LEVEILLE Gautier                     |
| nouvel utilisateur »                                                    |                     |                                                |
| 5- Remplir les champs « Société » et                                    | Nom de la Machine * | G1013129 HP BUSINESS DESKTOP DC5850 SMALL FORN |
| « Entité »                                                              | Besoin *            | <b>v</b>                                       |
| 6- Dans Serveurs, indiquer soit une liste                               | Nom du compte       |                                                |
| exhaustive de serveur, soit un périmètre                                | Société             |                                                |
| spécifique type Bloc Applicatif, TMA                                    | Entité              |                                                |
| etc.                                                                    | Serveur(s) *        |                                                |
|                                                                         |                     |                                                |
| Remarques :                                                             | Rièse isinte        |                                                |
| - Le champ « nom du compte » peut ind                                   | iquer un comp       | te eTrust si vous disposiez d'un               |
| tel compte (le compte ne doit plus être utilisé et sera alors supprimé) |                     |                                                |
| - Les demandes sont traitées en 48H                                     |                     |                                                |

- Pour des demandes plus spécifiques vous pouvez contacter le CAU via sa BAL générique CAU (CAU@sfr.com)

### Changement de mot de passe individuel :

| <b>Connexion au module Selfcare</b>                                                                                                    |                                                                                                    |
|----------------------------------------------------------------------------------------------------|----------------------------------------------------------------------------------------------------|
| <ul> <li>5- Aller sur l'URL<br/><u>https://accesunix</u></li> <li>6- Entrer son login GAU ainsi<br/>que son mot de passe</li> <li>7- Cliquer sur « Connexion »</li> </ul> | Seffcare  SFR  Connexion à l'application Selfcare  Identifiant Mot de passe  Connexion  Connexion  V1.2 1   0 SFR 2008-2010 |
| Remarques :                                                                                                    |                                                                                                    |

- Pour la première utilisation, le mot de passe est celui qui a été fourni avec le compte
- **Mot de passe perdu ?** Vous pouvez faire une demande via **edsi** (Catégorie : Droits et Accès puis GAU)

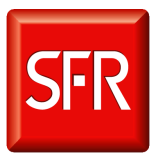

| Modification du mot de passe                                                                                                    |                                                                                                    |
|----------------------------------------------------------------------------------------------------|----------------------------------------------------------------------------------------------------|
| <ul> <li>Modification du mot de passe</li> <li>1- Entrer le nouveau mot de<br/>passe en respectant les<br/>règles de sécurité</li> <li>2- Le confirmer</li> <li>3- Entrer son adresse mail<br/>pour recevoir le reporting<br/>(elle ne sera pas conservée)</li> <li>4- Cliquer sur « Modifier le<br/>mot de passe »</li> </ul> | Selfcare         Utilisateur       u104172         Nouveau mot de passe *         Houveau mot de confirmation) *         Adresse mail |
| Remarques :                                                                                                    | Modifier le mot de passe Quitter Selfcare                                                                                             |

- Le mot de passe doit faire au moins 8 caractères et contenir une minuscule, une majuscule et un chiffre

- L'adresse mail permet de voir si le changement n'a pas opéré sur certains serveurs
- L'adresse mail permet d'être informé de la fin des opérations

# Prise en compte des modifications 1- Le message « Le mot de passe à été mis à jour » apparaît 2- Cliquer sur « Quitter Selfcare » Remarques :

- Le déploiement du mot de passe commence alors, en fonction du nombre de serveurs il peut prendre entre 10 minutes et 2 heures
- Pendant le temps du déploiement, l'ancien mot de passe est encore valable sur certains serveurs

#### **Reporting final d'opérations**

| 1- A la fin du déploiement un                   | Le mot de passe de l'utilisateur u104172 a été                       |
|-------------------------------------------------|----------------------------------------------------------------------|
| mail est envoyé depuis la<br>BAL « Acces-Unix » | mis à jour sur les machines suivantes :<br>BIGARADIER.phys.pack - ok |
| 2- Si certaines machines sont                   | SU0752.SIT.com - ok<br>SU0953.sfr.com - ok                           |
| « ko », 2 tentatives                            | SU1021.phys.pack - ok                                                |
| supplémentaires seront                          | SU1023.phys.pack - ok                                                |
| effectuées à intervalles de                     | SU1048.sfr.com - ko                                                  |
| 24h                                             |                                                                      |

### Remarques :

Si des machines sont encore « ko » après 3 tentatives, il faudra changer le mot de passe manuellement sur les serveurs en échec.

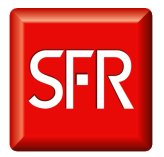

# Changement de mot de passe par un responsable de bloc (pour les externes) :

| Connexion au module Selfcare en tant que responsable                                                                                                    |                                                                                                    |  |
|----------------------------------------------------------------------------------------------------|----------------------------------------------------------------------------------------------------|--|
| <ol> <li>Aller sur l'URL<br/><u>https://accesunix</u></li> <li>Entrer son login de service<br/>(finissant par « 00 »</li> <li>Cliquer sur « Connexion »</li> </ol> | Selfcare  SFR  Connexion à l'application Selfcare  Identifiant Mot de passe  Connexion  Y1.2 3   e SFR 2009-2010 |  |
| Remarques :                                                                                                    |                                                                                                    |  |

- Si vous avez perdu le mot de passe du login de service, vous pouvez faire une demande à la BAL « Support-Gau » pour le réinitialiser.

| Modification des mots de passe par le responsable                                                                                                    |                                                                                                    |  |  |
|----------------------------------------------------------------------------------------------------|----------------------------------------------------------------------------------------------------|--|--|
| Pour les responsables de bloc :<br>1- Choisir l'utilisateur dans la                                                                                                    | Selfcare                                                                                                    |  |  |
| liste déroulante contenant<br>l'ensemble des comptes du                                                                                                    | Utilisateur<br>acn08000<br>acn08001<br>acn08001                                                                                                  |  |  |
| <ul> <li>2- Entrer le nouveau mot de<br/>passe et sa confirmation en<br/>respectant les règles de</li> </ul>                                                                     | Houveau mot de passe * acn08003<br>acn08005<br>acn08005<br>acn08006<br>acn08007<br>(confirmation) * acn08007<br>acn08009<br>acn08009<br>acn08010 |  |  |
| <ul><li>3- Entrer son adresse mail pour recevoir le reporting</li></ul>                                                                                                    | Adresse mail acr00011<br>acr08012<br>acr08013<br>acr08014<br>acr08015                                                                            |  |  |
| 4- Cliquer sur « Modifier le mot de passe »                                                                                                    |                                                                                                    |  |  |
| Remarques :         - Cet utilisateur n'existe sur aucun serveur         - Il est possible de mettre plusieurs adresses mail pour le reporting, séparées par des points-virgule. |                                                                                                    |  |  |

 $\rightarrow$  Les autres étapes sont les mêmes que pour un changement individuel (Prise en compte des modifications et Reporting final des opérations).

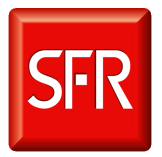

## Accéder à plus de serveurs

| Remplir le formulaire eDsi « Accéder à des serveurs supplémentaires » |                                                   |  |
|-----------------------------------------------------------------------|---------------------------------------------------|--|
| 1- Aller sur le portail eDsi http://edsi                              |                                                   |  |
| 2- Sélectionner « Nouvelle demande »,                                 | Besoin * Accéder à des serveurs supplémentaires Y |  |
| puis « Droits et Accès » et « GAU »                                   | Société                                           |  |
| 3- Dans le menu déroulant choisir                                     | Entité                                            |  |
| « Demande d'accès individuelle »                                      |                                                   |  |
| 4- Dans « Besoin » choisir « Accéder à                                | Serveur(s) *                                      |  |
| des serveurs supplémentaires »                                        | Pièce jointe                                      |  |
| 5- Renseigner le nom du compte et les                                 |                                                   |  |
| serveurs                                                              |                                                   |  |

### Obtenir des privilèges Sudo

| Remplir le formulaire eDsi « Demande de privilèges »   |                     |                                               |  |
|--------------------------------------------------------|---------------------|-----------------------------------------------|--|
| 3- Aller sur le portail eDsi http://edsi               | Nouvelle demar      | nde                                           |  |
| 4- Sélectionner « Nouvelle demande »,                  | Catégorie:          | DROITS ET ACCES                               |  |
| puis « Droits et Accès » et « GAU »                    | Elément:            | GAU                                           |  |
| 5- Dans « Type » choisir « Demande de                  | Туре:               | Demande de privilèges                         |  |
| privilèges »                                           |                     |                                               |  |
| 6- Remplir les différents champs                       | Nom Utilisateur *   | ldcg32741 LEVEILLE Gautier                    |  |
| 7- « Nom du compte » est le nom de votre<br>compte GAU | Nom de la Machine * | G1013129 HP BUSINESS DESKTOP DC5850 SMALL FOR |  |
| 8- « Nom des comptes cible » sont les                  | Nom du compte : *   |                                               |  |
| comptes socle système ou applicatifs                   | Nom des comptes     |                                               |  |
| auxquels vous souhaitez accéder                        | Serveur(s):*        |                                               |  |
|                                                        | Pièce jointe        |                                               |  |
|                                                        | Commentaire         |                                               |  |
|                                                        | <                   |                                               |  |
|                                                        | A 202               | 🖬 ta and internet                             |  |

### Une question, une remarque ?

Vous pouvez contacter l'équipe Support via la BAL « Support-GAU ».